# A Practical Demonstration of Running a First LAMMPS Simulation on Newton

#### David Keffer

Department of Materials Science & Engineering University of Tennessee, Knoxville date begun: January 27, 2016 date last updated: February 4, 2016

#### **Table of Contents**

| I. Purpose of Document                               | 2 |
|------------------------------------------------------|---|
| II. Accessing Newton                                 | 2 |
| II.A. Download and Install Necessary Software        | 2 |
| II.B. Login to Newton                                | 2 |
| II.B. Create LAMMPS Input File                       | 2 |
| II.C. Transfer Input File to Newton                  | 3 |
| III. Running LAMMPS                                  | 3 |
| III.A. Load LAMMPS Module                            | 3 |
| III.B. Create Job File for the Queue                 | 3 |
| III.C. Submit Job File for the Queue                 | 4 |
| III.D. Examining the Output of the LAMMPS Simulation | 4 |
| IV. I Did Exactly What You Said and It Doesn't Work! | 7 |
| IV.A. Add an empty line to the end of all files      | 7 |
| IV.B. Run the dos2unix command on all files          | 7 |
| Appendix A. Common Linux Commands                    | 8 |
| Appendix B. Sample LAMMPS Input File                 | 9 |
| Appendix C. Sample LAMMPS Output File                | 1 |

## I. Purpose of Document

The purpose of this document is to provide a complete and unambiguous demonstration of running a simple LAMMPS simulation on the Newton Cluster at the University of Tennessee. This document includes specific instructions and sample files.

## **II.** Accessing Newton

### II.A. Download and Install Necessary Software

You will need software to allow you to access the cluster remotely from your own computer. There are two software that you must download, a terminal emulator and a file transfer software. Some codes perform both these actions.

The Newton system website contains links free versions of this software from the following URL: <u>https://newton.utk.edu/bin/view/Main/Workshop1Connecting</u>.

In this example, I am going to use a windows machine. I download and install the PuTTY SSH (secure socket handler) client and the FileZilla SFTP (secure file transfer protocol) client.

|                   |        |           |       | -   |      | -        |    |       |    |         |    |
|-------------------|--------|-----------|-------|-----|------|----------|----|-------|----|---------|----|
| The needed on the | lagin  | inform    | ation | for | hoth | coftwara | in | airon | in | Tabla   | 1  |
| The necessary     | IUZIII | IIIIOIIII | alion | 101 | uoui | sonware  | 15 | given | ш  | Table . | 1. |
|                   |        |           |       |     |      |          |    | 0     |    |         |    |

| hostname    | login.newton.utk.edu   |
|-------------|------------------------|
| username    | your UT NetID          |
| password    | your UT NetID password |
| remote port | 22                     |

Table 1. Login information for the Newton cluster.

## II.B. Login to Newton

Use Putty to login to Newton. You are presented with a command line prompt. We are going to proceed using a series of commands, all of which are summarized in Table A in Appendix A.

- Locate where you are using the pwd command.
- Examine the contents of the current directory, using the ls -al command.
- Make a directory for this class, using the mkdir mse614 command.
- Change to the newly created directory, using the cd mse614 command.

• Make a directory within mse614 for this class, using the mkdir example\_01\_1j command.

• Change to the newly created directory, using the cd example 01 lj command.

## **II.B.** Create LAMMPS Input File

The Linux environment has a default editor, vi. It is a line editor, which predates the existence of a computer mouse. While vi is cherished by programmers, many non-programmers find it a very onerous file editor. There are numerous vi tutorials online.

In the age of rapid file transmission, there is an acceptable and more user-friendly alternative, which we will use in this demonstration.

We will use the free software, Notepad++. This software can be downloaded from the following URL: <u>https://notepad-plus-plus.org/</u>. We are going to open Notepad++ and create a new empty file titled in lj v01.txt. This will be our LAMMPS input file.

In Appendix B of this document is a sample input file to perform a simulation of a Lennard-Jones fluid. For the purpose of this demonstration, we are going to simply copy the entire contents of Appendix B, beginning with line "# define units" and ending with the line "run 2000", into our input file in\_lj\_v01.txt, opened in Notepad++. Once this file is saved, we have our input file.

Note that in the input file, all lines that begin with the "#" sign (formerly called a 'pound' sign and more recently called a 'hash' sign) are comments. They are not required for the code to run. They are included to help make the purpose of each line more clear. All blank lines are also unnecessary. Blank lines are included to make the organization of the input file more apparent to the eye. Any other line begins with a LAMMPS command and is followed by inputs for that particular command.

The LAMMPS manual is online at the following URL: <u>http://lammps.sandia.gov/</u>. The easiest way to find out what a command means and what options are available to it is google. For example, googling "lammps units" directs us to the appropriate page within the lammps manual, <u>http://lammps.sandia.gov/doc/units.html</u>, with all of the relevant information on the units command.

#### **II.C.** Transfer Input File to Newton

In order to run the LAMMPS code, we must transfer the input file to the cluster. To this end, we use the FileZilla software. FileZilla requires the same login information as PuTTy, which was presented in Table 1.

Open Filezilla and have the local window correspond to the location where you have saved your input file. Navigate the remote window to the desired destination directory, ~/mse614/example\_01\_lj. Transfer the input file.

The combination of Notepad++ and FileZilla allows us to edit any file locally in a userfriendly software and then transfer it immediately to the remote destination, where it can be used.

## **III. Running LAMMPS**

#### **III.A. Load LAMMPS Module**

At the command line prompt, identify the available modules, using the module avail command. At the time of writing we observe that the most recent version of lammps that appears is in a module called lammps/13May14. We load the module using the following command: module load lammps/13May14.

#### III.B. Create Job File for the Queue

We are going to run the job through the queue. In a previous lecture, we discussed the contents of the job file. In this example we simply present the job file that we are going to use in Table 2. We will call this file job.sge. We can get this file onto Newton by copying the contents of

the appendix into a file in Notepad++ and then transferring it to the cluster using FileZilla, exactly as we did for the input file.

```
#$ -N Test
#$ -q short*
#$ -cwd
#$ -pe openmpi* 2
module load lammps/13May14
lmp < in_lj_v01.txt</pre>
```

Table 2. Job file for cluster queue.

In this job file, we are running LAMMPS (lmp command) with in\_lj\_v01.txt as the input file. We are running in the short queue with two processors.

#### **III.C.** Submit Job File for the Queue

We next submit the job file to the queue.

- Submit the job using the qsub job.sge command.
- Check the status of the job, using the qstat command.
- List the contents of the directory, using the ls -al command.

The content of the directory are now:

```
[dkeffer@sigma00 example_01_1j]$ ls -al
total 320
drwxr-xr-x 2 dkeffer cmrg 4096 Jan 27 12:13 .
drwxr-xr-x 3 dkeffer cmrg 2844 Jan 27 11:44 in_1j_v01.txt
-rw-r--r-- 1 dkeffer cmrg 99 Jan 27 12:10 job.sge
-rw-r--r-- 1 dkeffer cmrg 9058 Jan 27 12:13 log.lammps
-rw-r--r-- 1 dkeffer cmrg 290716 Jan 27 12:13 output.xyz
-rw-r--r-- 1 dkeffer cmrg 0 Jan 27 12:13 Test.e6397478
-rw-r--r-- 1 dkeffer cmrg 6278 Jan 27 12:13 Test.o6397478
-rw-r--r-- 1 dkeffer cmrg 0 Jan 27 12:13 Test.e6397478
```

The file log.lammps contains a copy of the LAMMPS input file and the LAMMPS output. The file Test.06397478 contains the redundant output that would have been printed to the screen had it been an interactive job. The file output.xyz contains the atomic coordinates in an xyz format.

In this case, we transfer these file to our local directory for further examination using Notepad++.

#### **III.D.** Examining the Output of the LAMMPS Simulation

The file Test.06397478 contains the redundant output that would have been printed to the screen had it been an interactive job. This file is reproduced in Appendix C.

The most relevant information is the table of thermodynamic properties. There are three such tables corresponding to the NVE equilibration, the NVT equilibration and the NVT data production runs. The most relevant information is the table of thermodynamic properties from the NVT data production. This information is summarized in Table 3. This is a toy simulation.

For a longer simulation, the equilibration table would be studied to ensure that the system had actually reached equilibration. Once that was validated the data production run could be used to generate publishable data.

It is important to note that the thermodynamic properties reported in this table are instantaneous values. All analysis of averages and fluctuations must be performed as part of the post-processing. This analysis can be performed in any software of your choice (Excel or Matlab) simply by copying the relevant table into the software.

| Step PotEr | ng KinEng TotE | Ing Temp Press | Densitv    |            |             |     |
|------------|----------------|----------------|------------|------------|-------------|-----|
| 2000       | -1821.594      | 756.59549      | -1064.9985 | 0.98707827 | -0.3111245  | 0.5 |
| 2100       | -1805.8618     | 777.9501       | -1027.9117 | 1.0149382  | -0.1243004  | 0.5 |
| 2200       | -1801.1839     | 797.4162       | -1003.7677 | 1.0403342  | -0.10290561 | 0.5 |
| 2300       | -1780.5184     | 757.9926       | -1022.5258 | 0.98890098 | -0.19909778 | 0.5 |
| 2400       | -1803.8874     | 788.00112      | -1015.8863 | 1.028051   | -0.30086952 | 0.5 |
| 2500       | -1806.3675     | 770.407        | -1035.9605 | 1.0050972  | -0.23416908 | 0.5 |
| 2600       | -1818.0796     | 770.41401      | -1047.6656 | 1.0051063  | -0.19240302 | 0.5 |
| 2700       | -1821.7818     | 770.85111      | -1050.9307 | 1.0056766  | -0.34659051 | 0.5 |
| 2800       | -1811.3153     | 782.00793      | -1029.3074 | 1.0202321  | -0.36878276 | 0.5 |
| 2900       | -1818.8302     | 785.93459      | -1032.8956 | 1.025355   | -0.28715067 | 0.5 |
| 3000       | -1841.4016     | 807.48686      | -1033.9147 | 1.0534727  | -0.24091218 | 0.5 |
| 3100       | -1838.2069     | 843.90237      | -994.30449 | 1.1009816  | -0.04616304 | 0.5 |
| 3200       | -1838.4076     | 774.9594       | -1063.4482 | 1.0110364  | -0.31697307 | 0.5 |
| 3300       | -1842.646      | 772.30297      | -1070.343  | 1.0075707  | -0.15439713 | 0.5 |
| 3400       | -1834.814      | 767.92509      | -1066.889  | 1.0018592  | -0.12814917 | 0.5 |
| 3500       | -1850.819      | 793.94239      | -1056.8766 | 1.0358022  | -0.33874609 | 0.5 |
| 3600       | -1849.1511     | 754.52376      | -1094.6273 | 0.98437543 | -0.26298136 | 0.5 |
| 3700       | -1879.2309     | 769.83769      | -1109.3933 | 1.0043545  | -0.35762976 | 0.5 |
| 3800       | -1865.7572     | 689.74132      | -1176.0159 | 0.89985821 | -0.34823303 | 0.5 |
| 3900       | -1849.0607     | 732.9395       | -1116.1212 | 0.95621591 | -0.24712437 | 0.5 |
| 4000       | -1861.6776     | 759.24558      | -1102.4321 | 0.99053566 | -0.36298469 | 0.5 |
|            |                |                |            |            |             |     |

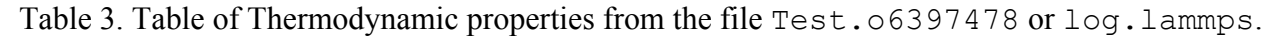

The file output.xyz contains the atomic coordinates in an xyz format. This too can be viewed in Notepad++, at least for a small file such as was generated in this example. This file contains 10,974 lines composed of 21 blocks of 514 lines each. The 514 lines compose a configuration including two header lines (the first reporting the number of atoms in the configuration, 512 in this case, and the second reporting the time associated with the configuration. The last 512 lines are the atomic symbol and coordinates of each atom. There are 21 frames in this file because we ran for 2000 steps and saved every 100 steps, resulting in 20 saved configurations. The additional configuration is the initial configuration at the beginning of the data production run. A sample of the contents of this file are shown in Table 4.

These configurations can be viewed independently or viewed as a movie using the visualization software of your choice. Virtually all visualization software can read this standard xyz format.

| line # | file content                 |
|--------|------------------------------|
| 1      | 512                          |
| 2      | Atoms. Timestep: 2000        |
| 3      | Ar 6.68092 2.05039 2.30096   |
| 4      | Ar 0.117642 7.8707 0.718617  |
|        | skipped 509 lines            |
| 514    | Ar 7.05901 6.59419 1.06683   |
| 515    | 512                          |
| 516    | Atoms. Timestep: 2100        |
| 517    | Ar 6.1127 1.94847 1.98184    |
| 518    | Ar 0.109745 8.72332 0.639257 |
|        | skipped 509 lines            |
| 1028   | Ar 6.8389 6.24782 0.519626   |
| 1029   | 512                          |
| 1030   | Atoms. Timestep: 2200        |
| 1031   | Ar 5.98165 1.90162 1.44947   |
|        | and so on                    |

Table 4. Table of coordinates from output.xyz.

## IV. I Did Exactly What You Said and It Doesn't Work!

It has been demonstrated by students that it is possible to exactly follow the instructions in this handout and not meet with the expected results. To date, two culprits are responsible, which are described below. As others are found, they will be added to this list.

#### IV.A. Add an empty line to the end of all files

Linux and LAMMPS may not execute the final line of a file if it is not followed by a carriage return (new line). Therefore you need an empty line at the end of the file. This applies to both the job.sge file and the LAMMPS input file, which in this example is in lj v01.txt.

#### IV.B. Run the dos2unix command on all files

Different operating systems insert different invisible characters into the file to represent such things as tabs and carriage returns (end of line). The "end of line" character is particularly troublesome. The command dos2unix converts these invisible characters from the dos (Windows) default to the unix (Linux) default. It is executed as shown in Appendix A. If this problem impacts you, you will likely need to run this conversion command on both the job.sge file and the LAMMPS input file, which in this example is in\_lj\_v01.txt. The converted file replaces the old file.

# Appendix A. Common Linux Commands

| cat file                 | view contents of file                              |
|--------------------------|----------------------------------------------------|
| cd dir                   | change to a directory located in current directory |
| cd                       | change to the parent directory                     |
| cp oldfile newfile       | copy a file from location to a new location        |
| dos2unix <i>file.txt</i> | convert text file from dos to unix format          |
| lmp < inputfile          | run LAMMPS                                         |
| ls                       | list contents of directory                         |
| ls -al                   | list contents of directory including hidden files  |
| man command              | access manual (help file) for linux command        |
| mkdir <i>dir</i>         | make a new directory                               |
| module avail             | list available modules                             |
| module load modulename   | load module                                        |
| pwd                      | print working directory                            |
| qsub jobfile             | submit a job to the queue                          |
| qstat                    | check on the status of your jobs in queue          |
| rm -i file               | remove a file permanently (There is no restore.)   |
| rmdir <i>dir</i>         | remove a directory                                 |
| vi file                  | edit file                                          |

Table A. Useful Linux commands

### Appendix B. Sample LAMMPS Input File

The following file is a sample LAMMPS input file to simulate a Lennard-Jones Fluid. For the purpose of this example, this file is named in lj v01.txt.

```
# define units
units lj
# specify periodic boundary conditions
boundary p p p
# define atom style
# full covers everything
atom style full
# define simulation volume
  If I want N = 512 atoms
#
  and I want a density of rho = 0.5 atoms/lj-sigma^3
#
  Then I can determine the size of a cube by
#
# size = (N/rho)^(1/3)
variable side equal 10.0793684
region boxid block 0.0 ${side} 0.0 ${side} 0.0 ${side}
create box 1 boxid
# specify initial positions of atoms
# sc = simple cubic
# 0.5 = density in lj units
lattice sc 0.50
# place atoms of type 1 in boxid
             1 box
create atoms
# define mass of atom type 1
          1 1.0
mass
# specify initial velocity of atoms
# group = all
# reduced temperature is T = 1.0 = lj-eps/kb
# seed for random number generator
# distribution is gaussian (e.g. Maxwell-Boltzmann)
velocity all create 1.0 87287 dist gaussian
# specify interaction potential
#
  pairwise interaction via the Lennard-Jones potential with a cut-off at 2.5 lj-sigma
pair style lj/cut 2.5
# specify parameters between atoms of type 1 with an atom of type 1
# epsilon = 1.0, sigma = 1.0, cutoff = 2.5
pair coeff 1 1 1.0 1.0 2.5
# add long-range tail correction
pair modify tail yes
# specify parameters for neighbor list
\# rnbr = rcut + 0.3
neighbor 0.3 bin
```

```
# specify thermodynamic properties to be output
# pe = potential energy
# ke = kinetic energy
\# etotal = pe + ke
# temp = temperature
# press = pressure
# density = number density
# output every thousand steps
# norm = normalize by # of atoms (yes or no)
thermo style custom step pe ke etotal temp press density
# report instantaneous thermo values every 100 steps
thermo 100
# normalize thermo properties by number of atoms (yes or no)
thermo modify norm no
# specify ensemble
\# fixid = 1
# atoms = all
# ensemble = nve or nvt
fix
      1 all nve
# define time step
timestep 0.005
# run 1000 steps in the NVE ensemble
# (this equilibrates positions)
run 1000
# stop fix with given fixid
# fixid = 1
unfix 1
# specify ensemble
# fixid = 2
# atoms = all
# ensemble = nvt
# temp = temperature
# initial temperature = 1.0
# final temperature = 1.0
# thermostat controller gain = 0.1 (units of time, bigger is less tight control)
fix
       2 all nvt temp 1.0 1.0 0.1
# run 1000 steps in the NVT ensemble
# (this equilibrates thermostat)
       1000
run
  save configurations
#
  dumpid = 1
#
  all atoms
#
#
  atomic symbol is Ar
#
  save positions every 100 steps
#
  filename = output.xyz
#
               all xyz 100 output.xyz
dump
      1
dump_modify 1 element Ar
# run 1000 more steps in the NVT ensemble
# (this is data production, from which configurations are saved)
run
       2000
```

## Appendix C. Sample LAMMPS Output File

The following file is the output file generated by LAMMPS. For the purpose of this example, this file is named Test.06397478.

```
Warning: no access to tty (Bad file descriptor).
Thus no job control in this shell.
LAMMPS (13 May 2014)
Created orthogonal box = (0 \ 0 \ 0) to (10.0794 \ 10.0794 \ 10.0794)
  1 by 1 by 1 MPI processor grid
Lattice spacing in x,y,z = 1.25992 1.25992 1.25992
Created 512 atoms
Setting up run ...
Memory usage per processor = 5.52089 Mbytes
Step PotEng KinEng TotEng Temp Press Density
      0
         -1736.2204 766.5 -969.72039
                                                           -2.1168568
                                                                               0.5
                                                        1
                                                1.0270036 -0.26892657
                                                                                0.5
    100
          -1782.228
                       787.19826
                                  -995.02974
        -1820.0792 823.21778 -996.86139 1.0739958 -0.37460293
-1803.9399 807.18409 -996.75579 1.0530777 -0.33098281
                       823.21778 -996.86139
    200
                                                                               0.5
    300
                                                                               0.5
          -1797.5689 800.31689 -997.25205 1.0441186 -0.31234687
    400
                                                                               0.5
          -1786.2936 789.84338 -996.45025 1.0304545 -0.18389744
    500
                                                                               0.5
        -1804.5412 807.17997 -997.36127 1.0530724 -0.36063593
    600
                                                                              0.5
    700
          -1818.1448 821.35838 -996.78644
                                                1.07157 -0.30655591
                                                                              0.5
    800
          -1816.5595 819.69929 -996.86024 1.0694055 -0.34280504
                                                                              0.5
    900
          -1814.498 817.04784 -997.45017 1.0659463 -0.24186121
                                                                              0.5
   1000 -1819.7291 822.24597 -997.48311 1.0727279 -0.25796404
                                                                               0.5
Loop time of 0.301349 on 1 procs for 1000 steps with 512 atoms
Pair time (%) = 0.211025 (70.0268)
Bond time (%) = 9.05991e-05 (0.0300645)
Neigh time (%) = 0.0689821 (22.8911)
Comm time (%) = 0.0128846 (4.27564)
Outpt time (%) = 9.03606e - 05 (0.0299854)
Other time (\%) = 0.00827622 (2.74639)
          512 ave 512 max 512 min
Nlocal:
Histogram: 1 0 0 0 0 0 0 0 0 0
Nghost: 1406 ave 1406 max 1406 min
Histogram: 1 0 0 0 0 0 0 0 0 0
Neighs:
        11676 ave 11676 max 11676 min
Histogram: 1 0 0 0 0 0 0 0 0 0
Total # of neighbors = 11676
Ave neighs/atom = 22.8047
Ave special neighs/atom = 0
Neighbor list builds = 100
Dangerous builds = 100
Setting up run ...
Memory usage per processor = 5.52089 Mbytes
Step PotEng KinEng TotEng Temp Press Density
   1000 -1819.7291 822.24597 -997.48311 1.0727279 -0.25796404
                                                                               0.5
   -1834.0435
                       798.54785 -1035.4956 1.0418106 -0.42770213
                                                                               0.5
   1200 -1815.9261 787.50572 -1028.4204 1.0274047 -0.33194761
                                                                               0.5
   1300 -1821.6024 773.44741 -1048.155 1.0090638 -0.13189678
                                                                               0.5
          -1836.4965 816.57257 -1019.924 1.0653262 -0.18939315
   1400
                                                                               0.5
          -1835.5686 788.19329 -1047.3753 1.0283017 -0.2739253
   1500
                                                                               0.5
          -1826.7094759.49849-1067.21090.99086561-0.08375573-1810.4568744.76995-1065.68690.97165029-0.29001831
   1600
                                                                               0.5
   1700
                                                                               0.5
   1800
          -1823.9328
                      740.44112 -1083.4917
                                               0.96600276 -0.42210131
                                                                               0.5
```

1900 -1836.8422 745.76233 -1091.0799 0.97294499 -0.455944 0.5 -1821.594 756.59549 -1064.9985 0.98707827 0.5 2000 -0.3111245Loop time of 0.257463 on 1 procs for 1000 steps with 512 atoms Pair time (%) = 0.177809 (69.0618) Bond time (%) = 0.000102282 (0.0397267)Neigh time (%) = 0.0588109 (22.8425) Comm time (%) = 0.0105119 (4.08287) Outpt time (%) = 6.91414e-05 (0.0268549)Other time (%) = 0.0101602 (3.94628)512 ave 512 max 512 min Nlocal: Histogram: 1 0 0 0 0 0 0 0 0 0 Nghost: 1379 ave 1379 max 1379 min Histogram: 1 0 0 0 0 0 0 0 0 0 Neighs: 11684 ave 11684 max 11684 min Histogram: 1 0 0 0 0 0 0 0 0 0 Total # of neighbors = 11684 Ave neighs/atom = 22.8203Ave special neighs/atom = 0Neighbor list builds = 100 Dangerous builds = 100 Setting up run ... Memory usage per processor = 6.56581 Mbytes Step PotEng KinEng TotEng Temp Press Density -1821.594 756.59549 -1064.9985 0.98707827 -0.3111245 0.5 2000 2100 -1805.8618 777.9501 -1027.9117 1.0149382 -0.1243004 0.5 2200 -1801.1839 797.4162 -1003.7677 1.0403342 -0.10290561 0.5 2300 -1780.5184 757.9926 -1022.5258 0.98890098 -0.19909778 0.5 2400 -1803.8874 788.00112 -1015.8863 1.028051 -0.30086952 0.5 2500 -1806.3675 770.407 -1035.9605 1.0050972 -0.23416908 0.5 -1818.0796 770.41401 -1047.6656 1.0051063 -0.19240302 2600 0.5 2700 -1821.7818 770.85111 -1050.9307 1.0056766 -0.34659051 0.5 2800 -1811.3153 782.00793 -1029.3074 1.0202321 -0.36878276 0.5 2900 -1818.8302 785.93459 -1032.8956 1.025355 -0.28715067 0.5 -1841.4016 1.0534727 -0.24091218 3000 807.48686 -1033.9147 0.5 843.90237 3100 -1838.2069 -994.30449 1.1009816 -0.04616304 0.5 774.9594 -1063.4482 3200 -1838.4076 1.0110364 -0.31697307 0.5 1.0075707 -0.15439713 772.30297 3300 -1842.646 -1070.343 0.5 767.92509 -1066.889 1.0018592 -0.12814917 0.5 3400 -1834.814 793.94239 -1056.8766 1.0358022 -0.33874609 3500 -1850.819 0.5 3600 -1849.1511 754.52376 -1094.6273 0.98437543 -0.26298136 0.5 -1879.2309 769.83769 -1109.3933 1.0043545 -0.35762976 3700 0.5 3800 -1865.7572 689.74132 -1176.0159 0.89985821 -0.34823303 0.5 3900 -1849.0607 732.9395 -1116.1212 0.95621591 -0.24712437 0.5 -1861.6776 759.24558 -1102.4321 4000 0.99053566 -0.36298469 0.5 Loop time of 0.557075 on 1 procs for 2000 steps with 512 atoms Pair time (%) = 0.38108 (68.4072) Bond time (%) = 0.000164747 (0.0295736)Neigh time (%) = 0.125276 (22.4881) Comm time (%) = 0.0218763 (3.927) Outpt time (%) = 0.00712967 (1.27984)Other time (%) = 0.021549 (3.86824)Nlocal: 512 ave 512 max 512 min Histogram: 1 0 0 0 0 0 0 0 0 0 Nghost: 1413 ave 1413 max 1413 min Histogram: 1 0 0 0 0 0 0 0 0 0 Neighs: 11781 ave 11781 max 11781 min

Histogram: 1 0 0 0 0 0 0 0 0 0

```
Total # of neighbors = 11781
Ave neighs/atom = 23.0098
Ave special neighs/atom = 0
Neighbor list builds = 200
Dangerous builds = 200
```